## **ANDROID POS-TERMINÁL KEZELŐI LEÍRÁS** SPECIÁLIS TRANZAKCIÓK

## **(; otp**bank

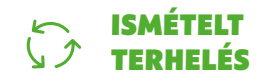

- Válassza ki a képernyőn a "További tranzakciók" lehetőségen belül az "Ismételt terhelés"-t!
- 2. Adja meg az összeget, és hagyja jóvá a zöld gombbal!
- 3. A vevő érintse a bankkártyát/okoseszközt a Contactless olvasóhoz!
  Ha a terminál kéri, a vevő azonosítsa magát (PIN-kóddal, mobiltelefonnal, ujjlenyomattal stb.), majd a zöld gombbal hagyja jóvá!
- 4. Ha a fizetés rendben zajlott, megjelenik az "Elfogadva" felirat, és a terminál automatikusan kinyomtatja az eladó (vagyis az Ön) és a vevő bizonylatát. Ez utóbbit át kell adni a vevőnek, mert az többletinformációt tartalmaz számára.

## CEB FELTÖLTÉS

- Válassza ki a képernyőn a "További tranzakciók" lehetőségen belül a "Telefon feltöltés"-t!
- 2. Válassza ki a megfelelő szolgáltatót, majd a feltöltendő összeget!
- Írja be a feltölteni kívánt telefonszámot a kijelzőn megjelenő formátumban (+36 XX XXX XXXX), majd hagyja jóvá a zöld gombbal!
- 4. A vevő érintse a bankkártyát/okoseszközt a Contactless olvasóhoz! Vagy fizethet készpénzzel az eladónak.
- 5. Ha a fizetés rendben zajlott, megjelenik az "Elfogadva" felirat, és a terminál automatikusan kinyomtatja az eladó (vagyis az Ön) és a vevő bizonylatát. Ez utóbbit át kell adni a vevőnek, mert az többletinformációt tartalmaz számára.

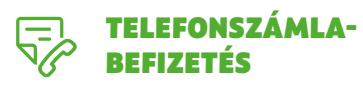

- Válassza ki a képernyőn a "További tranzakciók" lehetőségen belül a "Telefonszámla-befizetés"-t!
- Írja be a telefonszámot egymás után kétszer, egyező módon, és hagyja jóvá a zöld gombbal!
- 3. Adja meg az összeget, és hagyja jóvá a zöld gombbal!
- 4. A vevő érintse a bankkártyát/okoseszközt a Contactless olvasóhoz! Vagy fizethet készpénzzel az eladónak.
- 5. Ha a fizetés rendben zajlott, megjelenik az "Elfogadva" felirat, és a terminál automatikusan kinyomtatja az eladó (vagyis az Ön) és a vevő bizonylatát. Ez utóbbit át kell adni a vevőnek, mert az többletinformációt tartalmaz számára.

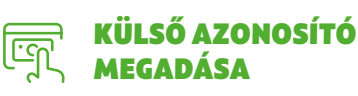

- Válassza az "Eladás" gombot, majd írja be a külső azonosítót! Hagyja jóvá a zöld gombbal, vagy használja a beolvasás funkciót, és olvassa be a vonalkódot!
- 2. Adja meg az összeget, és hagyja jóvá a zöld gombbal!
- 3. A vevő érintse a bankkártyát/okoseszközt a Contactless olvasóhoz!
- 4. Ha a fizetés rendben zajlott, megjelenik az "Elfogadva" felirat, és a terminál automatikusan kinyomtatja az eladó (vagyis az Ön) és a vevő bizonylatát, ami tartalmazza a hivatkozási számot. A vevő bizonylatát mindenképpen ki kell nyomtatni, és azt át kell adni neki, mert az többletinformációt tartalmaz számára.

Az ismétlődő tranzakciónál a kártyabirtokosnak egyszer kell megadnia bankkártya adatait, majd a megadott adatokkal a kártyaelfogadó fizetéseket kezdeményezhet a kártyabirtokos aktív közreműködése nélkül. A mobilfeltöltési szolgáltatás lehetővé teszi a feltöltős mobiltelefon egyenlegének újratöltését POSterminálon keresztül. A telefonszámla-befizetési szolgáltatás lehetővé teszi a telefonszámla kiegyenlítését POS-terminálon keresztül. Kizárólag Vodafone telefonszámlához használható. Ön a tranzakció előtt megadhat külső azonosítót a POS-terminálon, amely később megjelenik hivatkozási számként a bizonylaton. Ezt használják például a csomagszállító cégek azért, hogy a tranzakciót össze tudják kötni a csomagszámmal.